# Supported and Inclusive Learning within OnGuard

The Supported Inclusive Learning features in OnGuard v2 have been mostly discontinued. Here is a list of the strategies that were available in v2.

| Supported Learning Strategies              |               |
|--------------------------------------------|---------------|
| Setting                                    | Current State |
| Knowledge Test Question Shuffle            | Enabled       |
| Knowledge Test Answer Shuffle              | Enabled       |
| Knowledge Test - SECOND Attempt            | Enabled       |
| Knowledge Test Review Text Popup           | Enabled       |
| Knowledge Test Unsuccessful Attempts Count | Enabled       |
| Rollover Test Details Checkboxes           | Enabled       |

Test Question Shuffle – DISCONTINUED in v3

Test Answer Shuffle – CONTINUED IN V3

Test SECOND Attempt - DISCONTINUED in v3

Test REVIEW Text Popup - DISCONTINUED in v3

Test Unsuccessful Attempts Count - CONTINUED IN V3

Test Details Checkboxes - DISCONTINUED in v3

#### SL TRAINING UNITS - Highlighted Text with Question Number referenced - DISCONTINUED in v3.

We found that teachers were abusing this SL feature and offering it to all of their capable students - simply to make the reading/testing process easier.

Strategies have been implemented by OnGuard Safety Training to assist and support inclusive education. Students experience inclusive education as they access and fully participate in online learning, alongside their similar-aged peers, supported by reasonable adjustments and teaching strategies tailored to meet their individual needs.

#### FEATURE #1

Goto Management > Manage Training Units > View Icon

This will display the Training Units - page by page (SIX SECTIONS) and display the questions for each page.

Using a data projector teachers can present the training unit content to a group of students requiring support.

Conduct a ''chalk and talk" lesson - walk them through the content and the questions – which are targeted to that section.

NOTE: questions no longer SHUFFLE and they are DELIBERATELY presented to match the content - as the student reads down the page.

| Contraction Contraction Contra | Training Units Tutorial D                                   |                        |                  |        |
|----------------------------------------------------------------------------------------------------|-------------------------------------------------------------|------------------------|------------------|--------|
| > Personal Details                                                                                                    | Search                                                      |                        |                  |        |
| My PD Courses                                                                                                    |                                                             |                        |                  |        |
| Training Resources                                                                                                    | Training Unit 🗘                                             | User Authorisation 💠 🛒 | Category 💠       | Action |
| > Notices                                                                                                    | Automotive Workshop Safety - General Introduction           | Year 7 & above         | Automotive       | ₫. ⊚   |
| Management                                                                                                    | Computing Practices - General Introduction                  | Year 7 & above         | Safe At Work     | _ ⊚    |
| > User Statistics                                                                                                    | Electronics Safety - General Introduction                   | Year 7 & above         | Clean Technology | _ ⊚    |
| Manage Users     Manage Courses                                                                                                    | Food Intolerances and Allergies - General Introduction      | Year 7 & above         | Food Technology  | _ ⊚    |
| > Manage Training Units                                                                                                    | Food Preparation Appliances - General Introduction          | Year 7 & above         | Food Technology  | _ ⊘    |
| <ul> <li>Inspections and Maintenance</li> <li>Training Register Demonstration</li> </ul>                                                                                                    | Food Technology Safety in Schools - General<br>Introduction | Year 7 & above         | Food Technology  | _ ⊚    |

All the tests and answers in OnGuard v3 are new. They are easily achievable for an average and the most capable student.

The new v3 questions and answers have been created with the less capable students in mind.

We have introduced a TARGETED QUESTIONING strategy. No more question SHUFFLING. The answers do STILL SHUFFLE although.

Each Training Unit CONTENT section has very specific questions related to that section ONLY. The majority of questions are actually copy/paste versions of the content text... see sample below

QUESTION SEQUENCING.

If there are x3 questions in a section, the first question is drawn from the top third of the page, the second question is drawn from the middle of the page and the third question is drawn from the last third of the page.

Where possible, the SOP content has been reduced to SHORT SENTENCES. We have tried to eliminate content previously presented as larger paragraphs. See sample below.

The new question format TYPICALLY has x4 options:

This statement is true and correct.

This statement is false and incorrect.

The answer is not clearly evident in the text.

This is an unnecessary practice.

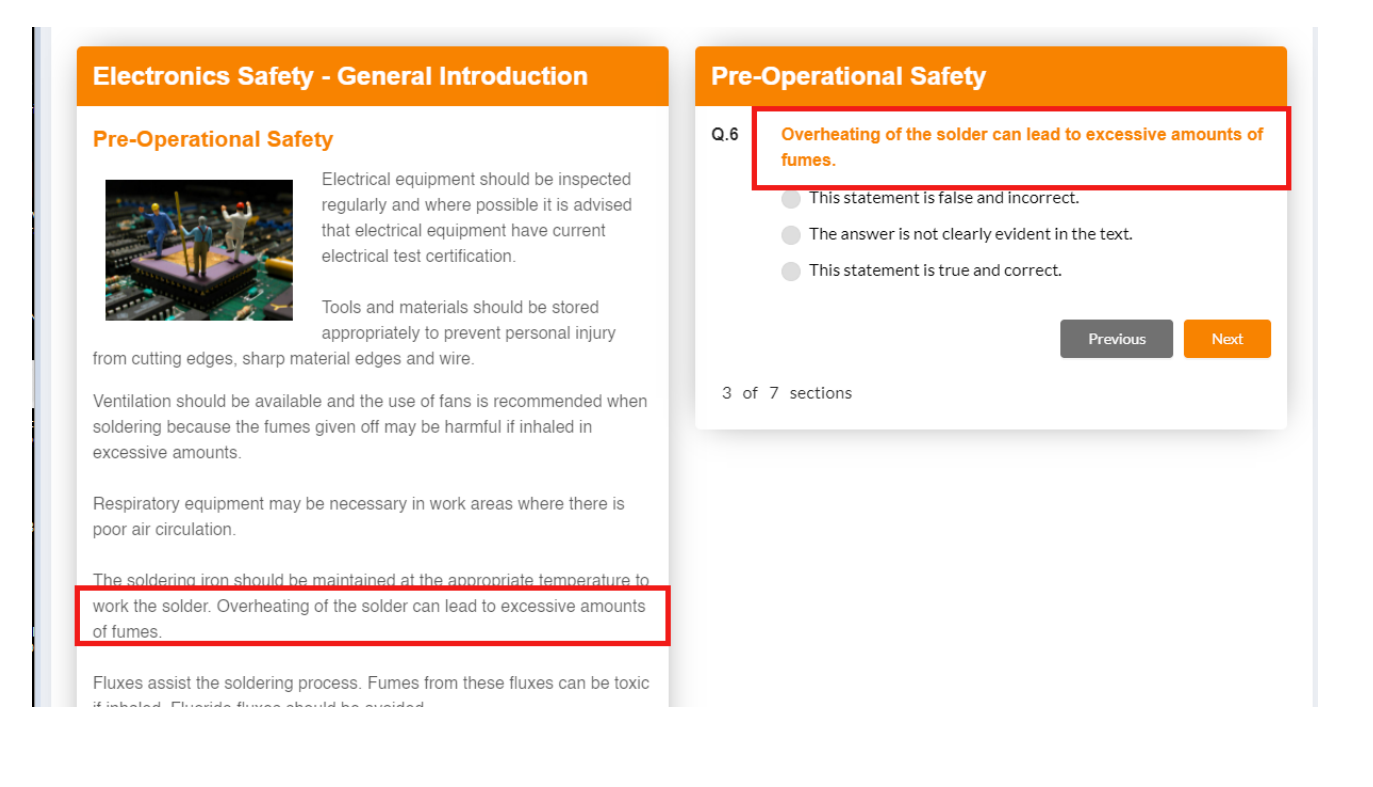

Most browsers have a 'Search Text and Find in Page' feature. This feature REPLACES the highlighted question/answer function in OnGuard v2.

Key Function on a Windows PC: Control + F

Key Function on an Apple:

Command + F

Simply swipe and highlight the text in the question and then select the key function.

| manage/training-view                                                                                                    | 🚦 Login - DOMAIN P 👔 ACEPro - Login 🛛 🖁 Heritage Bank LOGIN 😑 Xero   Dashboard  .                                                                                                    | 🕙 Souther            | P     Bit     rbs     fps     fps     fps     fNot syncing       m Cross Cre.     Jable adaptors and piggy back adaptors     0/2     ∧     ∨     ×     ion PortaL     >     >     100                                                                                                    |
|----------------------------------------------------------------------------------------------------|----------------------------------------------------------------------------------------------------|----------------------|----------------------------------------------------------------------------------------------------|
| Training Units<br>aining Units / Electronics Safe<br>ownload Tutorial Worksheet                                                                                                    | ty - General Introduction                                                                                                    |                      |                                                                                                    |
| Electronics Safe                                                                                                    | ty - General Introduction                                                                                                    | Pre-C                | Operational Safety                                                                                                    |
| Pre-Operational Sa<br>Pre-Operational Sa<br>when soldering because th<br>Respiratory equipment ma<br>The soldering iron should to<br>Overheating of the soldering<br>fluxes assist the soldering<br>fluxes should be avoided.<br>A suitable soldering station<br>contacting electrical leads.<br>Double adaptors and piggy<br>outlet. Power boards with o | Ifety<br>Electrical equipment should be inspected regularly and where<br>possible it is advised that electrical equipment have current<br>electrical test certification.<br>Tools and materials should be stored appropriately to prevent<br>personal injury from cutting edges, sharp material edges and wire.<br>Ventilation should be available and the use of fans is recommended<br>he fumes given off may be harmful if inhaled in excessive amounts.<br>If be necessary in work areas where there is poor air circulation.<br>De maintained at the appropriate temperature to work the solder.<br>can lead to excessive amounts of fumes.<br>If process. Fumes from these fluxes can be toxic if inhaled. Fluoride<br>in should be used that allows the hot soldering iron to be stored without<br>where adaptors should not be used in any general purpose power<br>overload devices are recommended. | <b>Q.7</b><br>3 of 3 | Double adaptors and piggy back adaptors should be used in preference to power boards. <ul> <li>This statement is true and correct.</li> <li>This practice is regarded as a safe practice.</li> <li>This practice is a known and common practice.</li> <li>This practice is regarded as an unsafe practice.</li> </ul> <ul> <li>Previous</li> <li>Next</li> </ul> 7 sections |

The Test Failure Lock-Out period function that can be edited or turned off. Students are only permitted ONE incorrect answer. Any more and the FAIL the test.

They will be locked out of the training unit for the period of time set in the Configuration section. There are many OPTIONS.

WE STRONGLY RECOMMEND THAT YOU DO NOT TURN THIS FEATURE OFF. If you do, history has shown that your students will abuse the feature.

This can be found in the DASHBOARD UTILITIES > School Configuration

| Utilities               | Test Feilure Training Unit Look out period   |
|-------------------------|----------------------------------------------|
| > Terms of Service      | lest Failure - Training Onit Lock-out period |
| Report a problem        | * Timer (minutes)                            |
| School Configuration    | 10 ^                                         |
| Globally Reset Password | 10                                           |
| Fext-to-Speech Reader   | 5                                            |
| Language Translator     | 3                                            |
| Resources               | OFF<br>Custom                                |
| Print QR Codes          |                                              |

#### FEATURE #5

A Text-to-Speech Reader can be easily loaded to your choice of browser. Very handy for students that require supported reading learning.

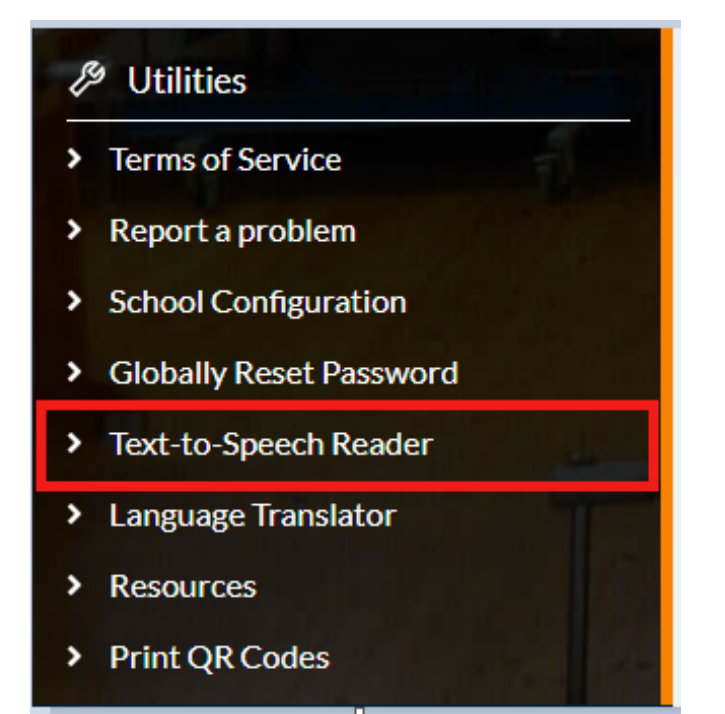

A Language Translator can be easily loaded to your choice of browser. Very handy for students with an ESL background..

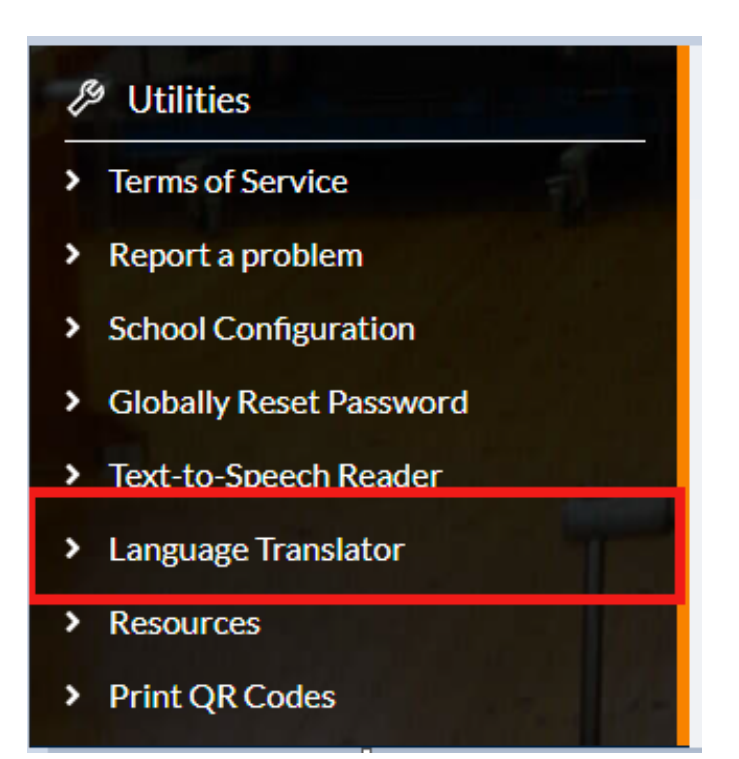

### FEATURE #7

MANDATORY DEMONSTRATION REGISTRATION

This WEEK (11/06/2021) - we have made the decision to ADD a Mandatory Demonstration Deactivation feature.

This will allow the school Admin to DEACTIVATE this feature.

This feature should be available next week.

It can be found in the UTILITIES > School Configuration section.

Course teachers will then be able to use the new v3 much the same as they did for v2.

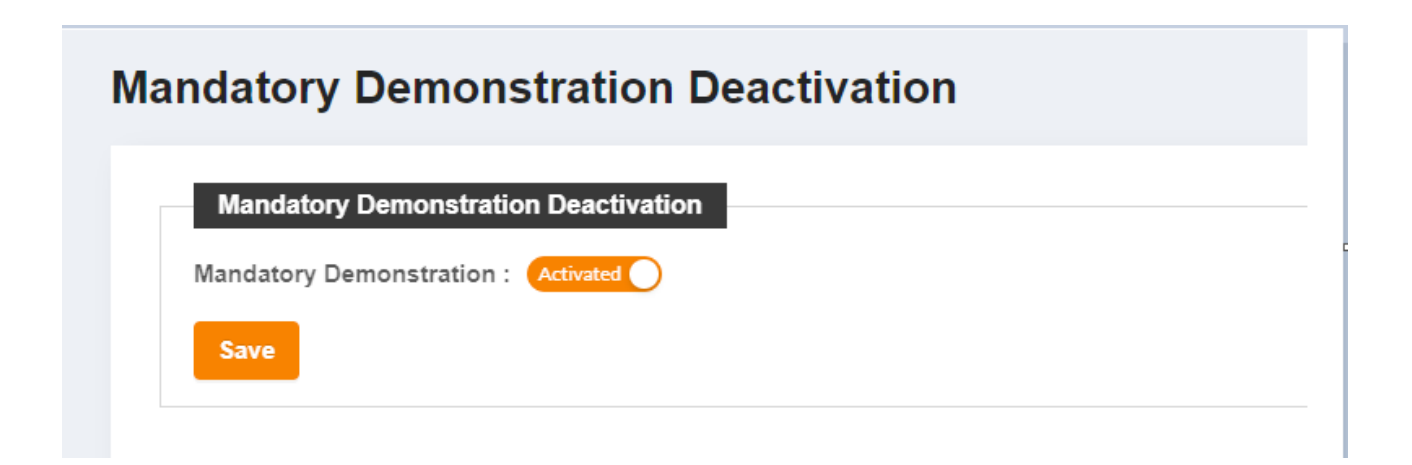

| Mai | ndatory Demonstration Deactivation    |
|-----|---------------------------------------|
|     | Mandatory Demonstration Deactivation  |
|     | Mandatory Demonstration : Deactivated |
|     | Save                                  |
|     |                                       |

I am reaching out to you to help alleviate some of your anxiety about the new v3.

Please do not hesitate to contact Craig at our HELP DESK for any assistance and/or training. It's FREE!

PH: 0411 557 053

Email: craig@onguardsafety.com.au